## 1 Como redireccionar todo o correo de edu.xunta.es á conta de iessanclemente.net ou outra diferente

Si queremos que todo o correo que nos chega á Xunta o reenvíe automáticamente á nosa conta do IES San Clemente, e así disfrutar tamén das notificacións de correo en tempo real de Google, faremos o seguinte:

• Accederemos á nosa conta de correo en https://www.edu.xunta.es/webmail/login.php e unha vez dentro pulsaremos na opción Filtros.

|                                                                          | Entrada        |                             |  |
|--------------------------------------------------------------------------|----------------|-----------------------------|--|
| CONSELLERÍA DE CULTURA, EDUCACIÓN<br>E ORDENACIÓN UNIVERSITARIA          | 🥪 Responder 💌  | Reenviar 🔹 🖸 Spar           |  |
|                                                                          |                | De                          |  |
| Redactar<br>Obter Correo<br>Amosar notificacións                         | On hai mensa   | xes nesta caixa de correos. |  |
| <ul> <li>Portal</li> <li>Preferencias</li> <li>Saír da sesión</li> </ul> |                |                             |  |
| Entrada<br>Borradores<br>Enviados<br>Dapeleira<br>Spam                   |                |                             |  |
| Axenda<br>Caderno de Contactos<br>Filtros<br>Notas<br>Tarefas            |                |                             |  |
| 🚰 Operacions sobre as carpetas 🗟                                         |                |                             |  |
| Borrador Elementos enviados                                              | ③ Sen mensaxes | seleccionadas.              |  |

• Faremos click na Regra Reenviar.

| CCEOU<br> | Regras existentes 💿                                     |  |  |
|-----------|---------------------------------------------------------|--|--|
|           | Modificar Regra                                         |  |  |
|           | 1. 🧹 Lista branca                                       |  |  |
|           | 2. 🌦 Ausencia [desactivada - pulse para activala]       |  |  |
|           | 3. 💥 Lista negra                                        |  |  |
|           | 4. 💮 Filtro de Spam [desactivada - pulse para activala] |  |  |
|           | 5. 🙀 Reenviar                                           |  |  |
|           | Nova regra                                              |  |  |

• Cubriremos o enderezo de correo electrónico onde queremos que nos reenvíe os correos.

| CCEOU<br>                                                 | Reenviar ③<br>Conservar unha copia das mensaxes nesta<br>identidade? |   |
|-----------------------------------------------------------|----------------------------------------------------------------------|---|
| ⊕…🥵 Organización<br>⊕… 🎤 Preferencias<br>□∰ Pechar sesión | Enderezo(s) o(s) que reenviar: veiga@iessanclemente.net              |   |
|                                                           | Gardar ) (Gardar e desactivar) (Regresar ao listado de regras)       | / |

• Por último comprobaremos que a Regra esté activada. Si aparece coa cruz vermella pulsaremos enriba da cruz para activar a regra.

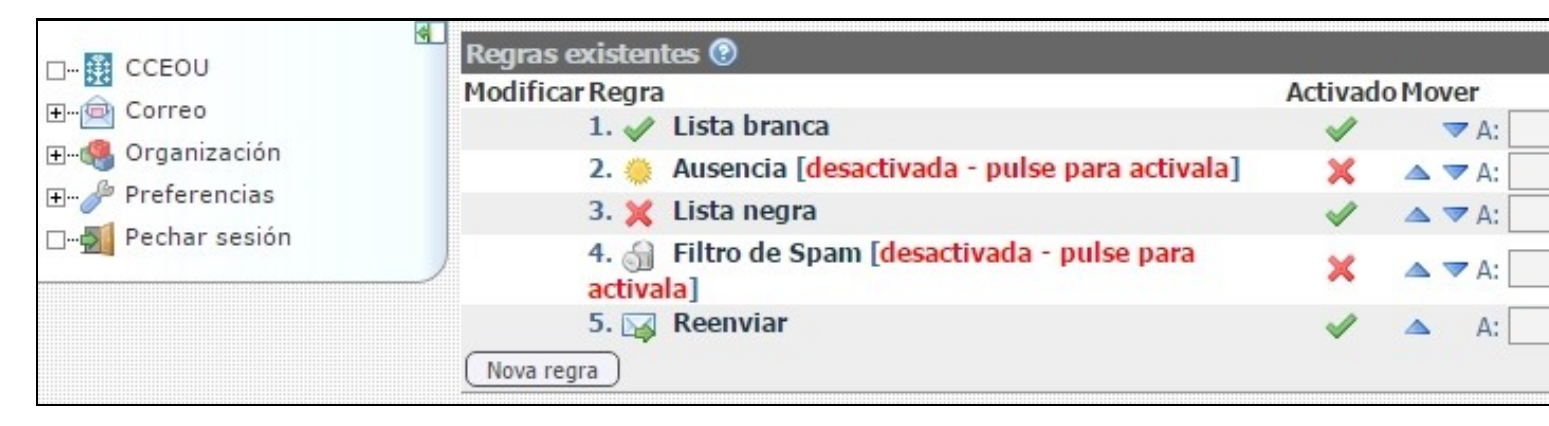

A partir deste intre cando nos chegue un correo á Xunta automáticamente será reenviado ó noso correo do IES San Clemente, e quedará unha copia nos servidores de correo da Xunta.

Veiga